## 教师账号注册及认证流程

建议使用 google 浏览器进行以下操作。

| google浏览器                 |      |                                             |                                                |                     |      |    |    |    |      |
|---------------------------|------|---------------------------------------------|------------------------------------------------|---------------------|------|----|----|----|------|
| 网页                        | 新闻   | 贴吧                                          | 知道                                             | 音乐                  | 图片   | 视频 | 地图 | 文库 | 更多»  |
| 百度为您找                     | 润相关结 | 果约14,10                                     | 0,000个                                         |                     |      |    |    | V  | 搜索工具 |
| 谷歌刘也                      | 記器最新 | 官方版                                         | 下载_百                                           | 度软件                 | 中心   |    |    |    |      |
| 电脑版 Android版 iPhone版 Mac版 |      |                                             |                                                |                     |      |    |    |    |      |
|                           | が大要好 | 本:64.0<br>小:47.5<br>新:2018<br>境:Win<br>使用百题 | .3282.119<br>M<br>3-01-25<br>7/Win8/W<br>訂下载助号 | 9<br>″in10<br>戶进行安全 | 高速下载 | -0 |    |    |      |
|                           |      | 高速下载                                        | <u>普通</u>                                      | 下载                  |      |    |    |    |      |

## 有关教师身份实名认证的具体操作如下:

1. 在"爱课程网" (<u>http://www.icourses.cn/</u>)注册并登录。

| 愛 课程<br>iCourse | id             | <sup>推振MOOC, 视频公开课, 逆源共享课</sup><br>受 记果 未呈<br>Course | Q   | □ 客户端 登录 注册 |
|-----------------|----------------|------------------------------------------------------|-----|-------------|
|                 | 手机注册           | 邮箱注册                                                 |     |             |
| 手机号码:           | 请输入手机号码        | 发送                                                   |     |             |
| 验证码:            | 请输入验证码         | -                                                    | 6.1 |             |
|                 | <del>-</del> ۲ | <del></del>                                          |     |             |

2. 注册账号后,点击"教师认证"字样。

| <b>愛</b> 還課程<br>iCourse | 撞索MOOC、视频公开课、资源共享课 | Q | 。 |
|-------------------------|--------------------|---|---|
|                         |                    |   |   |

## 3. 如下图所示,填写并提交信息。

| 教师认证信息 |
|--------|
|--------|

| *真实姓名:    |            |   |
|-----------|------------|---|
| *证件类型:    | ●身份证 ◎教师证  |   |
| *证件号码:    |            |   |
| *手机号码:    |            |   |
| *学校/工作单位: | 请选择 ▼请选择 ▼ |   |
| *职称:      |            |   |
| *职务:      |            |   |
| *地址:      |            |   |
| *证件照:     | 上传文件       |   |
| *个人简介:    |            | 1 |
|           |            |   |
|           |            | 3 |
|           | 提交         |   |

<mark>注意:</mark>工作单位只选到学校,请勿选择到学院。

4. 实名认证需要人工审核,审核时间为 1-2 个工作日。审核通过后,再次登录"爱课程"网,个人的名字后面将出现"V 已认证"字样,表示已成为教师账号。

## 3 V已认证 | 退出

5. 在"爱课程"网登录后,选择"中国大学 MOOC"频道,通过点击查看任意上 线课程,完成账号激活。

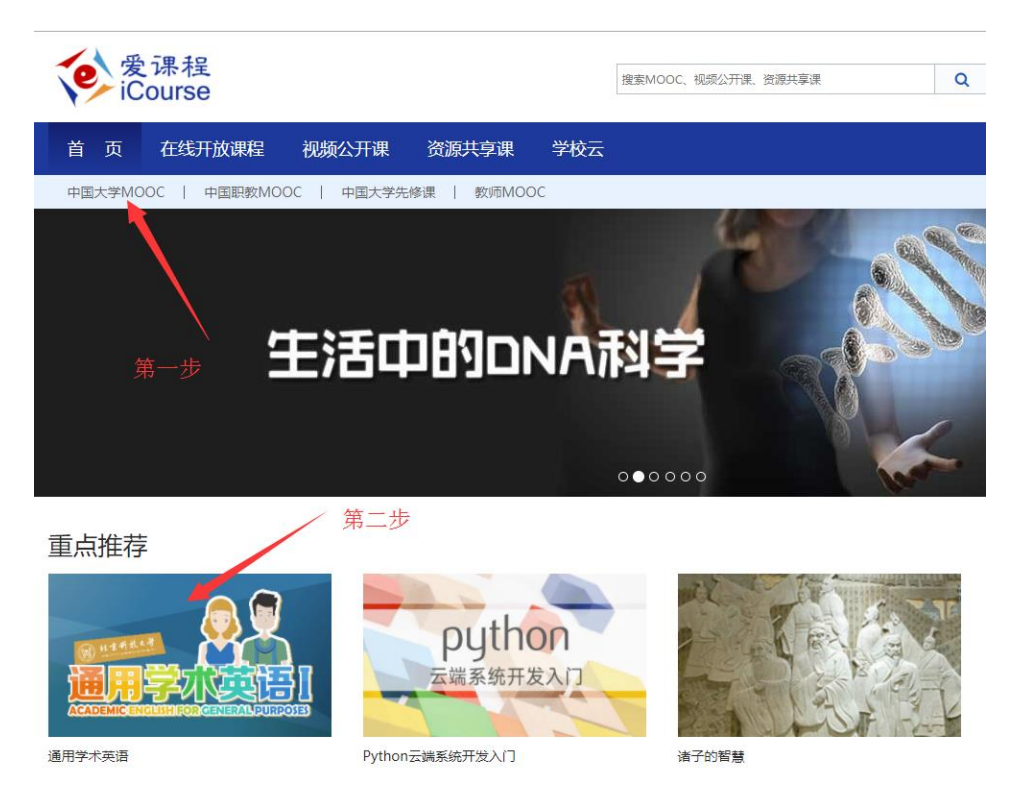

6. 进入中国大学 MOOC 网站 (https://www.icoursel63.org/) 登录方式选择爱课 程登录。

注意:如果网站提示是否与其他已有账号合并,一定要拒绝,选择新开账号!

| 手机号登录       | 邮箱登录     | レルマ<br>爱课程登录 |
|-------------|----------|--------------|
| <u>오</u> 帐号 |          | Y            |
| 合 密码        |          |              |
|             | 登录       |              |
| ✔ 十天内兔登录    | 录   忘记密码 | 去注册          |
| 其他登录方式      |          |              |

7.登录后,鼠标移到右上角头像处,如果下拉菜单中有课程管理后台,表示教师 权限获得成功。

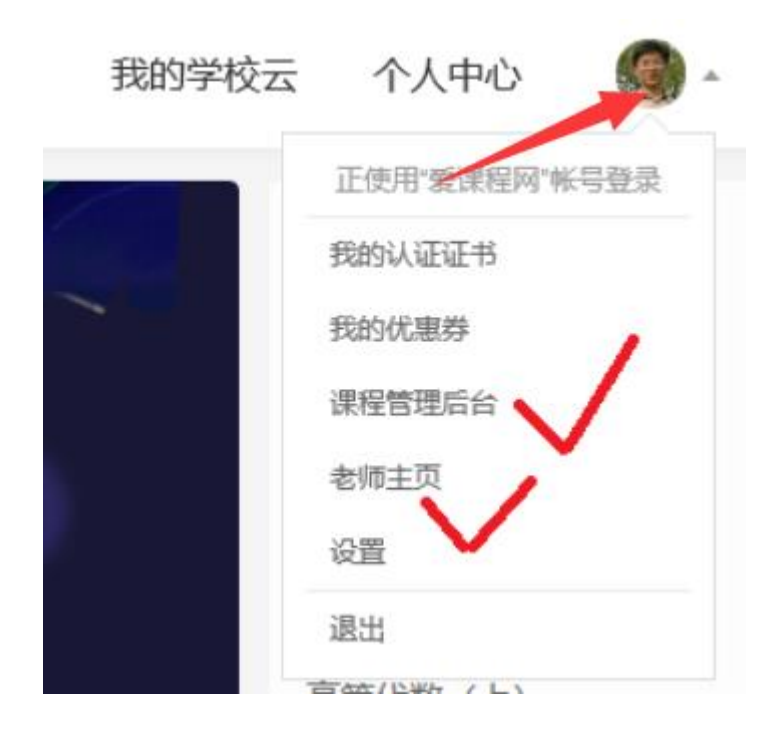

8. 进入下拉菜单中的"设置",完善全部个人信息,保存成功后,即可联系学校 管理员分配课程。

| 资料设置            | 帐号设                 |
|-----------------|---------------------|
| 绝不会以任何那         | 形式向第三)              |
| <del>*头</del> 像 |                     |
|                 | 4                   |
| ****            |                     |
| - DRV3V         |                     |
| *常用邮            | 箱 1<br><sub>E</sub> |
|                 | 7                   |
| *手机帐            | <b>弓 約</b><br>月     |
| *用户账            | ş [                 |
| *真实姓行           | ¥                   |

4